### PASOS

#### <u> Paso 1</u>

Se debe crear el cliente desde la opción:

- ✓ Recaudación
- ✓ Cliente
- ✓ Elegir Empresa/Facultad/Unidad/Centro
- ✓ Centro de Costos
- $\checkmark$  Especialiación
- ✓ Ciclo

Llenar todo los campos Cédula o RUC/Nombres/Apellidos/Correo/Teléfono/Celular/Dirección, una vez llenado todo los campos Grabar, cualquier modificación se puede realizar desde "Actualizar".

| sión Reportes | Administrar Sitio C    | Cambiar Clave Ayuda       |   |  |  |
|---------------|------------------------|---------------------------|---|--|--|
|               |                        | CLIENTE                   |   |  |  |
|               | Empresa:               | ESPOL-TECH ADMINISTRACIÓN | T |  |  |
|               | Facultad/Unidad/Centro | ESPOL-TECH ADMINISTRACIÓN | - |  |  |
|               | Centro de Costos       | ESPOL-TECH ADMINISTRACIÓN | - |  |  |
|               | Especialización        | OTROS SERVICIOS           | - |  |  |
|               | Ciclo                  | 2016                      | - |  |  |
|               | 0444-000               |                           |   |  |  |
|               | Neethers               | Consultar                 |   |  |  |
|               | Apellidos              |                           |   |  |  |
|               | Correo                 |                           |   |  |  |
|               | Teléfono               |                           |   |  |  |
|               | Celular                |                           |   |  |  |
|               | Dirección              |                           |   |  |  |
|               |                        |                           |   |  |  |
|               |                        |                           |   |  |  |

#### <u>Paso 2</u>

Una vez creado el cliente, se puede generar el comprobante de pago desde la opción:

- ✓ Recaudación
- ✓ Generar Comprobante Único, en el cual debe elegir la Empresa, Especialización y Ciclo,
- ✓ Poner una descripción del servicio
- ✓ Valor Total del Servicio, si el servicio grava IVA se debe elegir el Cheklist.
- ✓ Elegir la fecha de inicio y fecha fin del servicio.
- ✓ Guardar
- ✓ Creado el servicio, buscar al cliente para crear el comprobante de pago
- Al seleccionar "Nueva Forma de Pago", se puede elegir las formas de pago como: "Pago Único", "Pago Iguales" y "Otras formas de Pago.

| -                 |                   |                  | C          | OMPROBA               | INTE               |          |
|-------------------|-------------------|------------------|------------|-----------------------|--------------------|----------|
|                   | e                 | 26               | Co         | nsultar Lim           | piar               |          |
| Descripción       | del Servicio      |                  |            |                       |                    |          |
| Pago de deu       | uda               |                  |            |                       |                    |          |
| Empresa:          |                   |                  |            |                       |                    |          |
| ESPOL-TEO         | CH ADMINISTR      | ACIÓN            | -          |                       |                    |          |
| Facultad/Un       | idad/Centro       |                  | 6          | Campo 1               |                    |          |
| Contro do C       | art Abrill 100 ma | 101011           |            | Campa 2               |                    | <b>`</b> |
| ESPOL-TEC         | CH ADMINISTR      | ACIÓN            | - (        | Campoz                |                    | - 0      |
| Especializacio    | ón                |                  |            | Campo 3               |                    |          |
| OTROS SE          | RVICIOS           |                  | -) (       |                       |                    | - 🜔      |
| Ciclo             |                   |                  |            | Campo4                |                    | -        |
| 2016              |                   |                  | -          | 2                     |                    | -        |
| Valor:            | IVA 14 %          | IVA:             | TOTAL:     | Fecha Inicio          | Fecha Fín          |          |
| 2,00              | ×                 | ,28              | 2,28       | 13/06/2016            | 30/06/2016         | Guardar  |
|                   |                   |                  |            |                       |                    |          |
| 6/1 h             |                   |                  |            | REQUIRIENT            | E                  |          |
| RUC               | 0915993034        | Buscar           | 52         | Correo                | mdsalaza@espol.edu | 1.ec     |
| Cliente           | Salazar Carava    | jo Magaly del Pi | lar        | Teléfono              | 2269269            |          |
| 24 B              |                   |                  |            |                       | d of order of the  |          |
| Dirección         | KM 30.0 VIA PE    | RIMETRAL         |            |                       |                    |          |
| Descripción       | Pago de deuda     | Ú.               |            | Factura qu<br>Cancela | ie (               |          |
| Formas de<br>Pago | Seleccionar       |                  |            | *                     | Nueva Forma de l   | Pago     |
|                   |                   |                  |            |                       | 1212               |          |
|                   |                   |                  |            | FORMA DE PA           | GO                 |          |
| Tipo Formas       | s de Pago         | Seleccionar      |            |                       |                    |          |
|                   |                   | Seleccionar      |            |                       |                    |          |
|                   |                   | PAGO UNICO       |            |                       |                    |          |
|                   |                   | PAGO IGUALES     |            |                       |                    |          |
|                   |                   | UTKAS FURMA      | AS DE PAGO | 1                     |                    |          |

## <u>Pago Único</u>

El cliente podrá realizar un único pago.

| ipo Formas d               | e Pago | PAGO UNICO 👻     |                      |        |
|----------------------------|--------|------------------|----------------------|--------|
| escripción<br>Pago de deuc | la     |                  |                      |        |
| Cuota                      | Valor  | Fecha de Emisión | Fecha de Vencimiento | Enviar |
| 1                          | 2,28   | 13/06/2016       | 30/06/2016           | 1      |

#### <u>Pago Iguales</u>

El cliente podrá realizar pagos con cuotas iguales dependiendo del plazo que le asigne.

|                                   |       |             | FORMA       | DE PAGO |                      |              |
|-----------------------------------|-------|-------------|-------------|---------|----------------------|--------------|
| Tipo Form <mark>as d</mark> e Pag | o PAC | GO IGUALES  | •           |         |                      |              |
| Descripción                       |       |             |             |         |                      |              |
| Pago de deuda                     |       |             |             |         | Aprobado             |              |
| ALOR DEUDA                        | ABONO | O ENTRADA   | SALDO       | PLAZO   | FECHA INICIAL        |              |
| 2,28                              | 0,00  |             | 2,28        | 3       | 14/06/2016           | Generar      |
| Cuota                             | -1-   | Valor       | Fecha de Er | misión  | Fecha de Vencimiento | Enviar       |
| Abono/Entrada                     |       | 0 1         | 4/06/2016   | 28/0    | 5/2016               | 1            |
| 1                                 | 20    | 0,67 0      | 1/07/2016   | 28/0    | 7/2016               | $\checkmark$ |
| 2                                 |       | 0,67 0      | 1/08/2016   | 28/0    | 8/2016               | 1            |
| 3                                 | 8.1   | 0,66 0      | 01/09/2016  | 28/0    | 9/2016               | 4            |
|                                   | 3.4   | Totals 2.00 |             |         |                      | 20           |

#### <u>Otras formas de Pago</u>

En esta opción se puede realizar modificación desde la opción "Acción" en el cual se puede modificar el valor, la fecha de emisión y fecha de vencimiento.

|                  |       |                                                                                                    | FO            | RMA DE PA | AGO        |            |        |         |
|------------------|-------|----------------------------------------------------------------------------------------------------|---------------|-----------|------------|------------|--------|---------|
| Tipo Formas de P | ago   | OTRAS FORM                                                                                                    | IAS DE PAGO 👻 |           |            |            |        |         |
| Descripción      |       |                                                                                                    |               |           |            | -          |        |         |
| Pago de deuda 2  | 016   |                                                                                                    |               |           | Ap         | robado 📃   |        |         |
| VALOR DEUDA      | ABONG | O O ENTRADA                                                                                                    | DESCUENTO     | SALDO     | PLAZO      | FECHA IN   | ICIAL  |         |
| 2,28             | 0,00  |                                                                                                    | 0,00          | 2,28      | 3          | 14/06/2016 | 5      | Generar |
| Cuota            |       | Valor                                                                                                    | Fecha de Emi  | isión     | Fecha de V | encimiento | Enviar | Acción  |
| Abono/Entrada    |       | 0                                                                                                    | 14/06/2016    | 1         | 28/06/2016 |            | V      | 2       |
| 1                | 8     | 0,67                                                                                                    | 01/07/2016    |           | 28/07/2016 |            | V      |         |
| 2                | Ĵ.    | 0,67                                                                                                    | 01/08/2016    |           | 28/08/2016 |            | 1      | 2       |
| 3                |       | 0,66                                                                                                    | 01/09/2016    |           | 28/09/2016 |            | 1      | 2       |
|                  |       | and the second second sec |               |           |            |            |        |         |

Una vez que ha elegido la forma de pago, se debe guardar y automáticamente se envía por correo electrónico el comprobante de pago el cual sirve para ambos bancos (Banco del Pacifico y Banco Guayaquil).

# Reportes

#### Comprobante/ Resumen de Comprobantes

Se debe elegir la Empresa/Facultad/Unidad/Centro/Especialiazción y Cliclo, y hace click en Vista Preliminar

| dación | Reportes           | Administrar Sitio    | Cambiar Clave | Ayuda     |           |  |
|--------|--------------------|----------------------|---------------|-----------|-----------|--|
| [      |                    |                      | RESUMEN DE (  | COMPROBAN | ITES      |  |
|        | Descrip<br>del Ser | xión                 | Consultar     | ]         |           |  |
|        | Gei Sei            | VICIO                |               | -         |           |  |
|        |                    | Empresa:             |               |           |           |  |
|        |                    | ESPOL-TECH ADMIN     | ISTRACIÓN     | 1000      |           |  |
|        |                    | Facultad/Unidad/Cent | ro            | 100-10-10 |           |  |
|        |                    | ESPOL-TECH ADMIN     | IISTRACIÓN    |           |           |  |
|        |                    | Centro de Costos     |               |           |           |  |
|        |                    | ESPOL-TECH ADMIN     | ISTRACIÓN     | -         |           |  |
|        |                    | Especialización      |               |           |           |  |
|        |                    | OTROS SERVICIOS      |               | -         |           |  |
|        |                    | Cicla                |               |           |           |  |
|        |                    | 2015                 |               | ▼ Re      | queriente |  |
|        |                    | 2015                 |               |           |           |  |

| RESUMEN | DE COMPROBANTES |
|---------|-----------------|
|         |                 |

| Usuario impresión: Admin           | Fecha hora impresión: 14/06/2016 | 12:05:25 |
|------------------------------------|----------------------------------|----------|
| Entidad: ESPOL-TECH ADMINISTRACIÓN |                                  |          |
| Facultad:ESPOL-TECH ADMINISTRACIÓN |                                  |          |

Centro de Costo:ESPOL-TECH ADMINISTRACIÓN

| Servicio: Mae                      | estria | en mejoramie      | nto de procesos                               | Sec. 84             | 139428              | 2.28 32         | 200 . 20         |                 |
|------------------------------------|--------|-------------------|-----------------------------------------------|---------------------|---------------------|-----------------|------------------|-----------------|
| ESPECIALIZACION                    | 2016   | CICLO             | Requirientes                                  | # Cuotas<br>Totales | # Cuotas<br>Pagadas | Monto<br>Total  | Monto            | Saldo           |
| OTROS SERVICIOS                    | 2015   | Nro Requirientes: | 4                                             | CEZ CORRE           | SubTotales:         | 7.800,00        | 0,00             | 7.800,00        |
| Servicio: Pag                      | o de   | curso impuest     | o a la renta                                  |                     |                     |                 |                  |                 |
|                                    |        |                   |                                               | # Cuotas            | # Cuotas            | Monto           | Monto            |                 |
| ESPECIALIZACION<br>OTROS SERVICIOS | 2015   | CICLO             | Requirientes<br>BRADIPER S.A. BRADIPER        | Totales<br>S.A.     | Pagadas<br>2 0      | Total<br>388,00 | pagado<br>0,00   | Saldo<br>388,00 |
|                                    |        | Nro Requirientes: | 1                                             |                     | SubTotales:         | 8.188,00        | 0,00             | 8.188,00        |
| Servicio: Pag                      | o de   | curso impuest     | o a la renta 2016                             |                     |                     | 1000            |                  | 699             |
|                                    |        |                   |                                               | # Cuotas            | # Cuotas            | Monto           | Monto            |                 |
| ESPECIALIZACION<br>OTROS SERVICIOS | 2015   | CICLO             | Requirientes<br>BRADIPER S.A. BRADIPER        | Totales<br>S.A.     | Pagadas<br>3 1      | Total<br>388,00 | pagado<br>388,00 | Saldo           |
|                                    |        | Nro Requirientes: | 1                                             |                     | SubTotales:         | 8.576,00        | 388,00           | 8.188,00        |
| Servicio: Pag                      | o de   | deudas de fact    | ura de agosto                                 | CONTRACTOR          |                     |                 | 7.5 5            |                 |
|                                    |        |                   | -                                             | # Cuotas            | # Cuotas            | Monto           | Monto            |                 |
| ESPECIALIZACION<br>OTROS SERVICIOS | 2015   | CICLO             | Requirientes<br>Magaly del Pilar Salazar Cara | Totales             | Pagadas<br>4 0      | Total<br>0,00   | pagado<br>0,00   | Saldo<br>0.00   |
|                                    |        | Nrn Requirientes: | 1                                             | -                   | SubTotales:         | 8 576 00        | 388 00           | 8 188 00        |

#### Recaudación/ Detalle de Comprobantes

Se debe elegir la Empresa/Facultad/Unidad/Centro/Especialiazción y Cliclo, y hace click en Vista Preliminar

| tinistrar Sitio | Cambiar Clave                                                                                                    | Ayuda                                    |         |                        |  |
|-----------------|----------------------------------------------------------------------------------------------------|------------------------------------------|---------|------------------------|--|
|                 | Detalle de                                                                                                    | Comproba                                 | ntes    |                        |  |
|                 | 1                                                                                                    | Co                                       | nsultar |                        |  |
| Desc            | ripción del Servicio                                                                                                    | 1.1.1.1.1.1.1.1.1.1.1.1.1.1.1.1.1.1.1.1. |         |                        |  |
|                 |                                                                                                    |                                          |         |                        |  |
| 2               |                                                                                                    |                                          |         |                        |  |
|                 | Empresa:                                                                                                    |                                          |         |                        |  |
|                 | ESPOL-TECH AD                                                                                                    | MINISTRACION                             | -       | 2                      |  |
|                 | Facultad/Unidad/C                                                                                                    | AUNICIDACIÓN                             |         |                        |  |
|                 | ESPOL-IECH AD                                                                                                    | MINIS RACION                             |         |                        |  |
|                 | Centro de Costos                                                                                                    |                                          |         | 7                      |  |
|                 | ESPOL-TECH AD                                                                                                    | MINISTRACION                             |         |                        |  |
|                 | Especialización                                                                                                    |                                          |         | -                      |  |
|                 | OTROS SERVICI                                                                                                    | OS                                       |         | and i                  |  |
|                 | Ciclo                                                                                                    |                                          |         |                        |  |
|                 | 2016                                                                                                    |                                          |         | Requeriente            |  |
|                 | and the second second se |                                          |         | Charles and the second |  |
|                 | Eacha Decda                                                                                                    |                                          |         | Eachs Usets            |  |

| LISTADO D                                              | E COMF                  | ROBAN          | ITES                | Fecha hora             | impresión: | 14/0            | 06/201612:07:57             |
|--------------------------------------------------------|-------------------------|----------------|---------------------|------------------------|------------|-----------------|-----------------------------|
|                                                        |                         | ESPO           | DL-TECH AD          | MINISTRAC              | IÓN        |                 |                             |
| Facultad/Unidad<br>/Centro:<br>Servicio: Pago de deud  | ESPOL-                  | TECH ADN       | AINISTRACIÓN        |                        |            |                 |                             |
| Descripción: Pago d                                    | le deuda                |                |                     |                        |            |                 |                             |
| Centro de Costo Es<br>ESPOL-TECH OTR<br>ADMINISTRACIÓN | pecializac<br>ROS SERVI | ión<br>CIOS 20 | Ciclo<br>16         | Cédula<br>0924140858 A | Apellido   | s<br>Builar     | Nombres<br>Alexandra Mireya |
| Comprobante                                            |                         | Valor          | Fecha de<br>Emisión | Fecha de<br>Vencimier  | nto I      | Valor<br>Pagado | Fecha<br>Pago               |
| 059002601A00324<br>Subtotales                          | 1                       | 2,28<br>2,28   | 13/06/2016          | 30/06/201              | 6          | 0,00            |                             |
| Totales                                                | 1                       | 2.28           |                     |                        |            | 0.00            |                             |

#### Actualización / Actualización de Comprobantes

Desde esta opción se puede modificar las fechas una vez que esta se encuentre caducada, adicional se puede reenviar el correo al cliente o visualizar el comprobante de pago seleccionando desde el campo "Seleccionar" y "Visualizar Cuota".

| TON DE COMPR   | OBANTES         |                                                                                                    |                                                                                                    |                                                                                                    |                                                                                                    |
|----------------|-----------------|----------------------------------------------------------------------------------------------------|----------------------------------------------------------------------------------------------------|----------------------------------------------------------------------------------------------------|----------------------------------------------------------------------------------------------------|
| itar Servicios |                 |                                                                                                    | Filtrar Listado de Servicios                                                                                                    | Recibo sin valor comercial # 059002601A00324 CLIENTE: ALMEIDA AGUILAR ALEXANDRA MIREYA                                                                                                    | ESPOL-TECH ADMINISTRACIÓN                                                                                                    |
|                | Acción Id       | Código                                                                                                    | Descripción                                                                                                    | C.1.7 RDC: 0924140858                                                                                                    |                                                                                                    |
|                | Seleccionar 314 | 026                                                                                                    | Pago de deuda                                                                                                    | POR CONCEPTO DE:                                                                                                    | Recibo sin valor comercial #                                                                                                    |
| *              | Seleccionar 312 | 025                                                                                                    | Valor pendiente de retenciones                                                                                                    | CUOTA: 1                                                                                                    | 059002601A00324                                                                                                    |
|                | Seleccionar 304 | 024                                                                                                    | VAlor pendiente                                                                                                    | FECHA DE EMISION: 13-junio-2016 FINANCIAMIENTO: Contado                                                                                                    | AI MFIDA AGUII AR AI FXANDRA MIR                                                                                                    |
|                | Seleccionar 285 | 023                                                                                                    | Maestria en mejoramiento de procesos                                                                                                    | FACT/UNID/CENTRO: ESPOI TECH ADMINISTRACIÓN                                                                                                    |                                                                                                    |
|                | Seleccionar 208 | 022                                                                                                    | Pago por maestria de la fen                                                                                                    |                                                                                                    | Pago de deuda                                                                                                    |
| ¥              | Seleccionar 201 | 021                                                                                                    | Pago de curso impuesto a la renta 2016                                                                                                    | CENTRO DE COSTOS. ESPOC-TECH ADMINISTRACIÓN                                                                                                    |                                                                                                    |
|                | Seleccionar 198 | 020                                                                                                    | Pago de curso impuesto a la renta                                                                                                    | ESPECIALIZACION: OTROS SERVICIOS                                                                                                    | FECHA DE EMISION: 13-junio-20                                                                                                    |
|                | Seleccionar 169 | 019                                                                                                    | Pago de maestria de fiec                                                                                                    | SERVICIO: Fugo de deda                                                                                                    | VALOP & CANCELAP                                                                                                    |
| •              | Seleccionar 98  | 018                                                                                                    | Pago de deudas de factura de agosto                                                                                                    | CICLO: 2016 VALOR A CANCELAR: 2,28                                                                                                    | VALUE A CARCELON.                                                                                                    |
|                | Seleccionar 96  | 017                                                                                                    | QWERTY                                                                                                    | Páquese sin recargo hasta el: 30/06/2016                                                                                                    |                                                                                                    |
| •              |                 |                                                                                                    | Página 1 🗸 de 3 🔞 🖲 🕪                                                                                                    | * Importante: Los estudiantes deberan canjear el comprobante de pago can<br>por una factura en tesorería de ESPOL-TECH E.P.                                                                                                    | celago<br>Paguese sin recargo hasta el: 30/06/20                                                                                                    |
|                |                 |                                                                                                    | Cancelar                                                                                                    | Nota: Los pagos realizados se registran al dia siguiente a la fecha del mis<br>reflejados dos dias habiles de haber realizado el pago.                                                                                                    | mo y se veràn                                                                                                    |
| Form           | na de Pago:     | _                                                                                                    |                                                                                                    |                                                                                                    |                                                                                                    |
| FINAL Sele     | eccionar •      | Grabar                                                                                                    |                                                                                                    |                                                                                                    |                                                                                                    |
|                | tar Servicios   | Acción     1d       Seleccionar     314       Seleccionar     314       Seleccionar     314       Seleccionar     314       Seleccionar     314       Seleccionar     314       Seleccionar     314       Seleccionar     314       Seleccionar     314       Seleccionar     304       Seleccionar     169       Seleccionar     96       Seleccionar     96 | Acción     Id     Código       Seleccionar     314     026       Seleccionar     314     026       Seleccionar     312     025       Seleccionar     312     025       Seleccionar     304     024       Seleccionar     205     023       Seleccionar     205     021       Seleccionar     201     021       Seleccionar     198     020       Seleccionar     198     010       Seleccionar     98     018       Seleccionar     96     017 | tar Servicios       Fitrar         Acción       1d       Código       Descripción         Seleccionar       314       026       Pago de deuda         Seleccionar       312       025       Valor pendiente de retenciones         Seleccionar       304       024       VAlor pendiente         Seleccionar       286       022       Pago or maestrá de la fen         Seleccionar       286       022       Pago por maestrá de la fen         Seleccionar       108       020       Pago de curso impuesto a la renta         Seleccionar       189       019       Pago de curso impuesto a la renta         Seleccionar       189       019       Pago de deuda de factura de agosto         Seleccionar       96       017       QWERTY         Página       1       de 3       01       0         Roma de regos       Seleccionar       9       017       QWERTY | tar Servicios       Fibrar         Listado de Servicios       Fibrar         Acción Id Código Descripción       Acción Id Código Pago de deuda         Seleccionar 314       026       Pago de deuda         Seleccionar 314       025       Yalor pendiente         Seleccionar 314       025       Pago de deuda         Valor pendiente       Seleccionar 205       Valor pendiente         Seleccionar 205       021       Pago de curso impuesto a la renta 2016         Seleccionar 206       022       Pago de curso impuesto a la renta 2016         Seleccionar 196       019       Pago de deuda de factura de agosto         Seleccionar 96       017       QUERTY       Página 1 de 3         Página 1 de 3       01       01       01         Valor A CANCELAR:       2,28         Valor A CANCELAR:       2,28         Páguese sin recorgo hosto et:       30/6/2015         * importante: Los estudiantes deberan canjear el comprobante de pago can por una factura en tesoreria de ESPOL-TECH E.P         Nota: Los pagos realizados es registren al dia siguiente a la forta del miss reflejados dos dias habiles de haber realizado el pago. |